## Configurar barra de marcadores en Mozilla Firefox

En Mozilla Firefox el procedimiento para activar la barra de marcadores es el siguiente:

- 1. Abre el menú de opciones y selecciona la opción **Personalizar**.
- 2. Da clic en el botón **Mostrar/ocultar barras de herramientas** y selecciona la opción **Marcadores.**

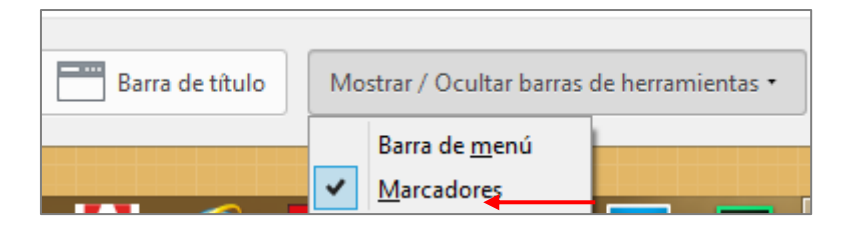

3. Finalmente, marca la casilla **Terminar personalización** para guardar los cambios.

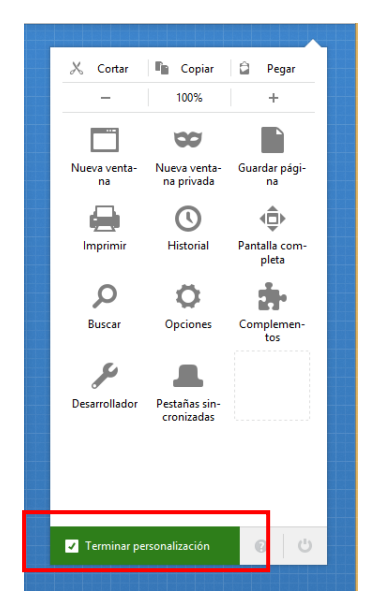